# Find Full Text with WebBridge

There may be times when you find an article you would like to read but the full text is not available in the database you are searching. Instead of a link to the PDF there will be a WebBridge icon.

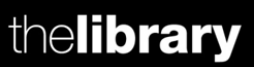

#### 🐻) WebBridge

## 1. Full text link

In the new window, you may see a **Full text from** heading. If so, click on the link to connect to the full text.

Can't see a full text from link?

## The University of Warwick Library 🛞

The Internationalization of Higher Education: Motivations and Realities Altbach. Journal of Studies in International Education. v. 11. no. 3-4. 2007. p. 290 - issn: 10283153 .

Full Text from:

SAGE Complete A-Z List Holdings 01-03-1997 -

### 2. Check the Library Catalogue

Now try the links under **Check availability in Warwick Library Catalogue** to look for the journal in print or online at Warwick.

| he University of Warwick Library | 3     |
|----------------------------------|-------|
|                                  | S 112 |

Transformative Learning Through Internationalization of the Curriculum in Higher Education Clifford. Journal of Transformative Education. v. 13. no. 1. 2015. p. 46 - issn: 15527840 .

Check availability in Warwick Library Catalogue:

for this journal/book (by Title)

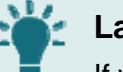

#### Languages top tip

If you are looking for a foreign language title, the system can be confused by accents or special characters. Try searching for the title of the article in Encore by keywords, just in case.

Not available in the Library Catalogue?

#### 3. Article Reach

If you still can't find the full text via Warwick access, you could use Article Reach.

#### The University of Warwick Library 🛞

Transformative Learning Through Internationalization of the Curriculum in Higher Education Clifford. Journal of Transformative Education. v. 13. no. 1. 2015. p. 46 - issn: 15527840.

Not available from Warwick? Request a copy from another library: Request a copy through Article Reach

Click on **Request a copy through Article Reach** and follow the instructions to request the article. If the article is available, you should receive an electronic version of the full text from another UK Library within a couple of days.

The key is to try all 3 steps, and not to give up! Still having problems? Your Lecturer or Academic Support Librarian may be able to help find a particular article.